## Упутство за регистрацију на сајт

## еПијаца Србије

-Отварањем линка који се налази у тексту објаве <u>https://pijaca.minpolj.gov.rs/</u> отвориће вам се следећи прозор.

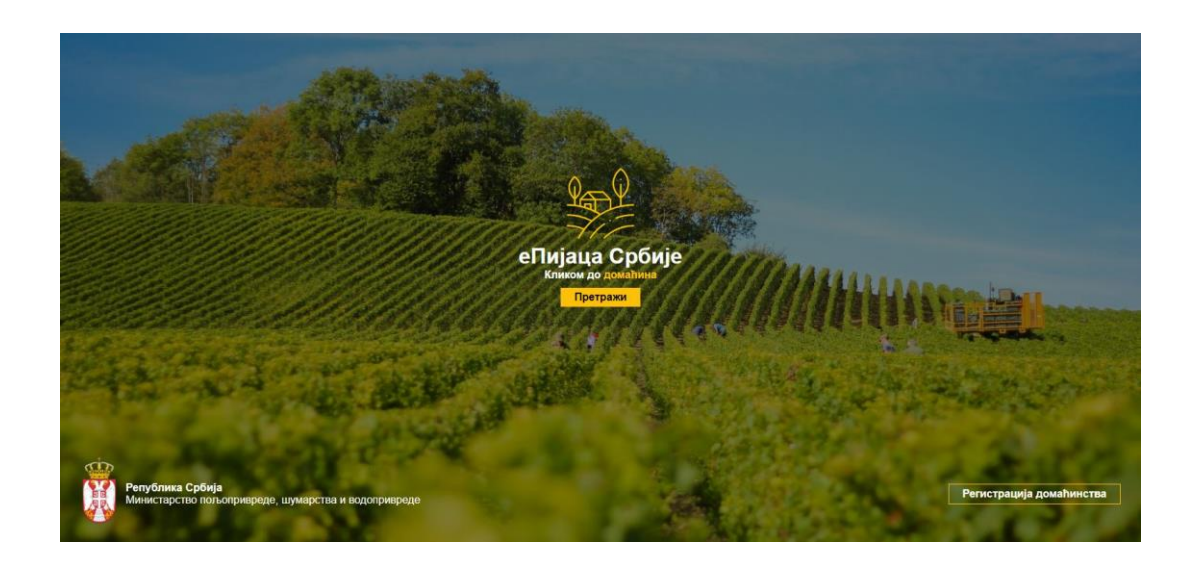

-Да би произвођач могао да објави своје огласе неопходне је да се прво региструје на сајт, то ће учинити тако што ће отворити у доњем десном углу "Регистрација домаћинства" а затим ићи на "Регистрација произвођача".

|                  | еПијаца Србије                              |                                                                                                    |
|------------------|---------------------------------------------|----------------------------------------------------------------------------------------------------|
| All an the state | Корисничко име  Податак је обавезан Лозинка | 12 - 02 /                                                                                                    |
|                  | ПРИЈАВА НА СИСТЕМ                           |                                                                                                    |
|                  | Регистрација произвођача<br>v1.0.1          | STOLEN AND DESCRIPTION OF THE OWNER OF THE OWNER OF THE OWNER OF THE OWNER OF THE OWNER OF THE OWNER OF THE OWN |
|                  |                                             |                                                                                                    |
| NY MAR           |                                             |                                                                                                    |

-Следећи прозор изгеда овако:

|                                                                                                    | × Подношење захтева за рег        | истрацију          |               |      |
|----------------------------------------------------------------------------------------------------|-----------------------------------|--------------------|---------------|------|
| SAN                                                                                                    | Тип произвођача<br>Пољопривредник | Регистрациони број |               |      |
| 1.1.97                                                                                                    | Назив<br>Опис                     |                    |               |      |
|                                                                                                    | Име                               | Презиме            | Телефон       | 1000 |
| and the second second s | Систем квалитета                  | Веб адреса         | Е-мејл адреса |      |
|                                                                                                    | Достављач Орган                   | иска производња    |               | M-   |

- У овом прозору потребно је попунити податке о пољопривредном газдинству, своје личне податке и област (достављач/органска производња).

Обавезна поља о пољопривредном газдинству су: тип произвођача, регистрациони број и назив.

Обавезна поља за личне податке: име, презиме, телефон и е-маил адреса.

- Последњи корак је 🔲 (сачувај) који се налази у горњем десном углу.

-Захтев за регистрацију је успешно поднет, администратори ће вас контактирати.